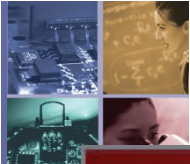

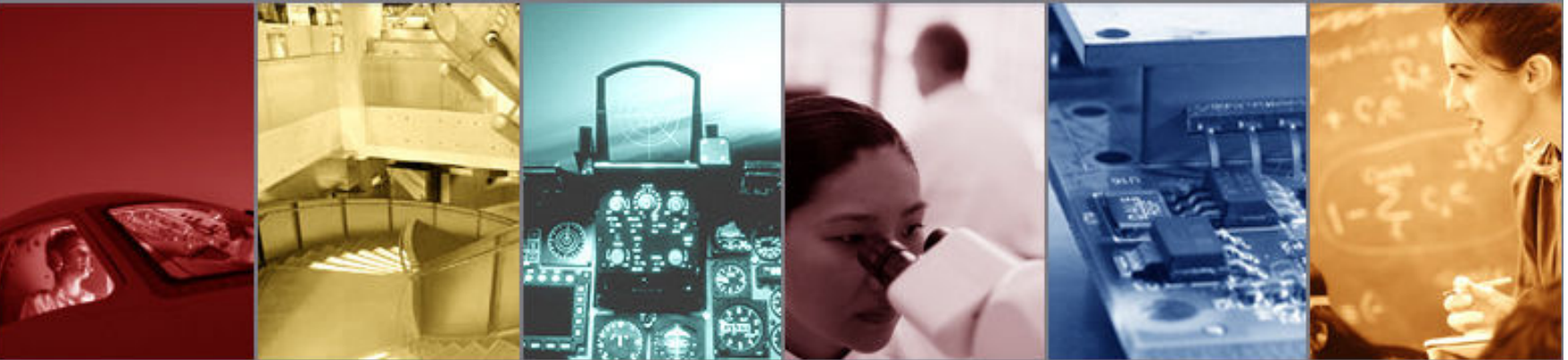

## Using the Photorealistic Rendering Capability in TracePro

Presented by :

Lambda Research Corporation 25 Porter Rd. Littleton, MA 01460

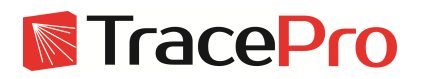

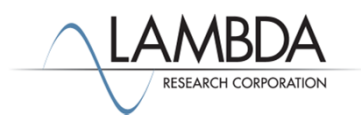

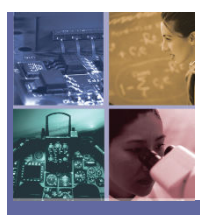

#### Moderator:

Andy Knight Technical Sales Manager Lambda Research Corporation

#### **Presenter:**

Michael Gauvin Vice President of Sales Lambda Research Corporation

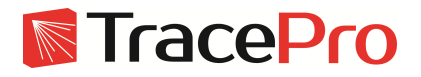

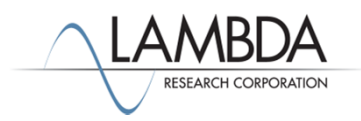

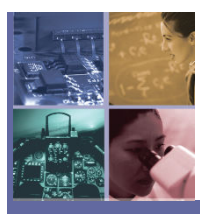

### Format

•A 25-30 minute presentation followed by a question and answer session

 Please submit your questions anytime using Question box in the GoToWebinar control panel

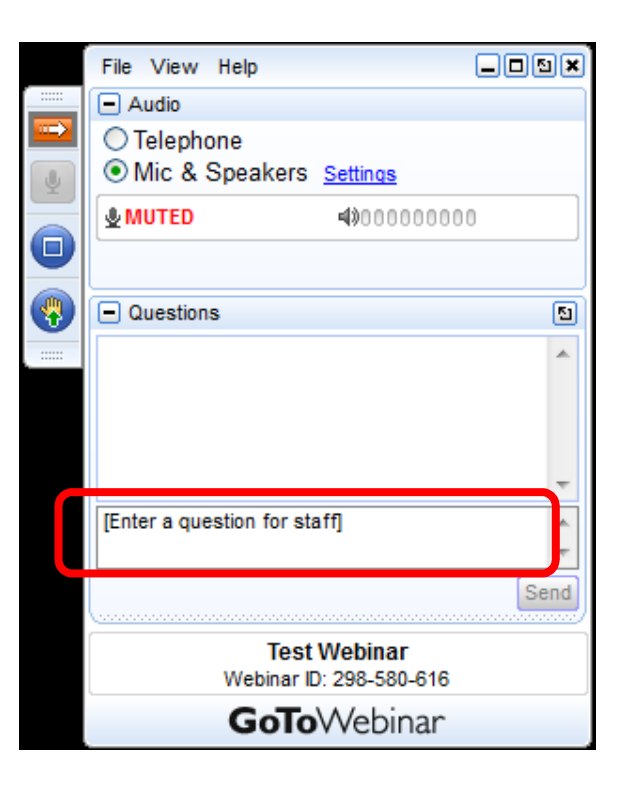

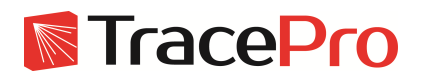

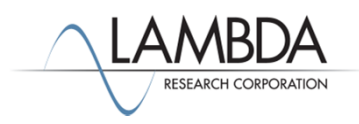

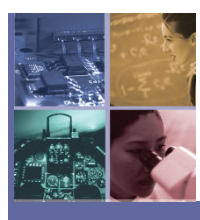

## **Additional Resources**

•Past TracePro Webinars •<u>http://www.lambdares.com/webinars/</u>

•TracePro Tutorial Videos •<u>http://www.lambdares.com/technical-support/videos</u>

TracePro Tutorials

•http://secure.lambdares.com/technical\_support/tracepro/tutorials/

Information on upcoming TracePro Training Classes
<a href="http://www.lambdares.com/training/software-training">http://www.lambdares.com/training/software-training</a>

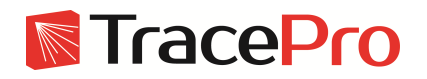

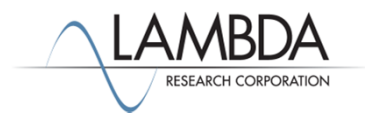

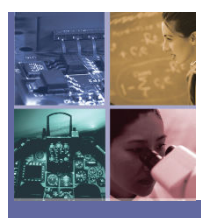

## Current TracePro Releases

- •TracePro 7.4 Released today, Dec 19, 2013
- •This release can be downloaded by anyone with a current Maintenance and Support Agreement
- www.lambdares.com

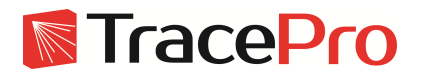

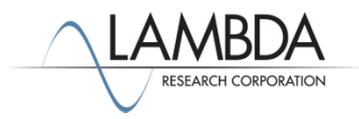

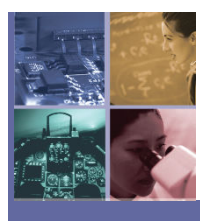

## Webinar Topics

- •Setting up the eye and target positions for the render
- •Using both ambient and user defined sources
- •Understanding the Photorealistic Render calculation
- •Luminaire, Lightpipe and LED examples
- •Best Methods to get good results
- •Problem Resolution

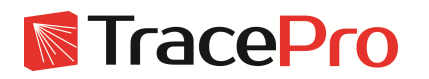

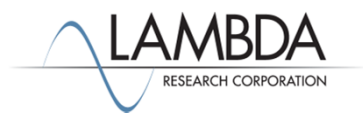

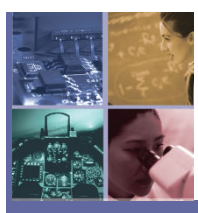

# Using the Photorealistic Rendering Capability in TracePro

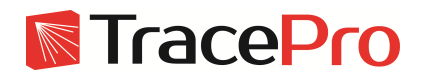

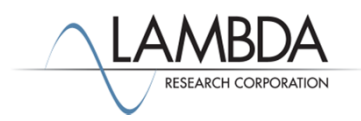

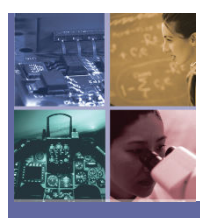

# Photorealistic Rendering Basics

• The size of the system view sets the number of rays needed for the render. A smaller view correlates to a faster render.

• The rendering quality sets the number of rays for each rendering pass, each higher setting correlates to 10x number of rays traced

• After you render the view, you can set the brightness and contrast to increase or lower the intensity of the image for better results.

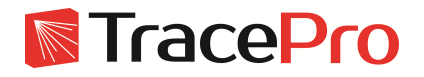

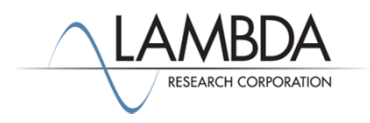

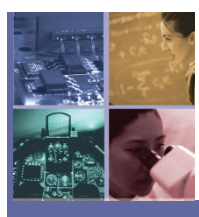

• The Photorealistic Rendering setup and render capability is launched from the View Menu in TracePro

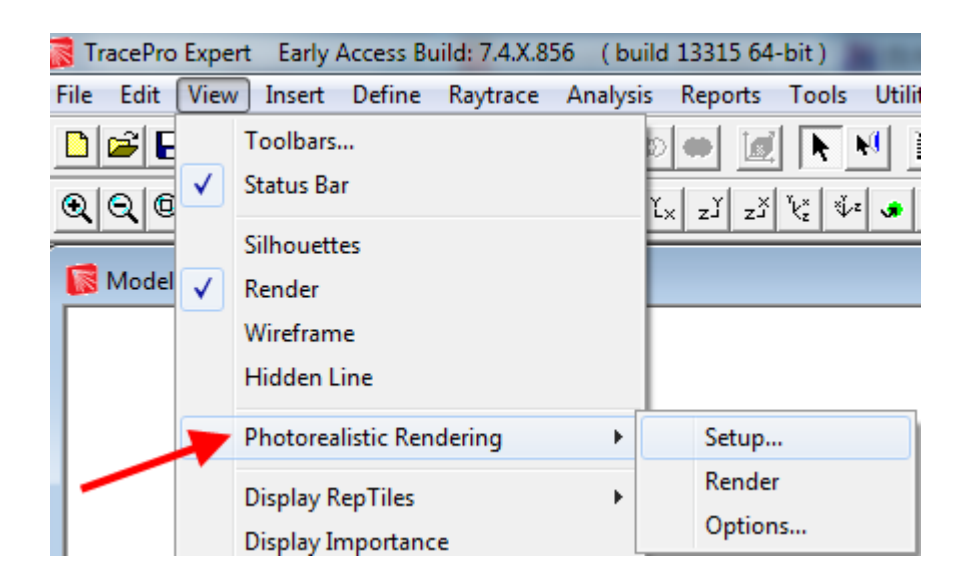

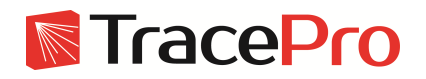

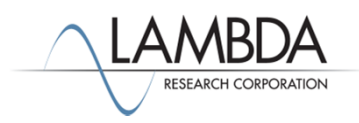

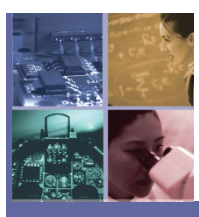

The Photorealistic Rendering setup has three options to set up ambient luminance sources using outdoor, office, and custom settings. Selecting the Outdoor source specifies a 30000 cd/m<sup>2</sup> source. The office selection is a 100 cd/m<sup>2</sup> source. These Ambient Luminance sources specify a hemispherical white light source emitting from the direction selected in the dialog. When you specify Y=1, this means the hemispherical source is positioned in the positive Y direction shining downward. The custom setting allows you to define the luminance level.

| Photoreali                 | Ambient Luminance:                                                                                                    | ٢ |  |  |
|----------------------------|----------------------------------------------------------------------------------------------------|---|--|--|
| -                          | None 0 cd/m2<br>None 0 cd/m2<br>Outdoor<br>Office 1 constant of the test of the test of the test of the test of the test of the test of the test of the test of the test of the test of the test of the test of the test of the test of the test of the test of test of test |   |  |  |
|                            | Rendering Quality: High                                                                                                    |   |  |  |
| Copyright @Lambda Research |                                                                                                    |   |  |  |

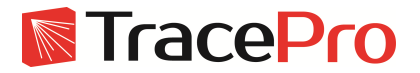

Corporation 2013, All Rights Reserved

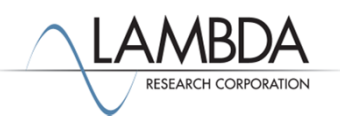

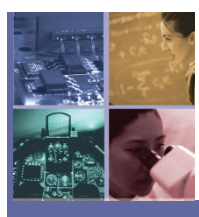

• Once you have selected an Ambient Luminance source, you can setup the source direction using the X, Y and Z direction fields. Setting the source to a positive Y direction sets the source to illuminate the system from above in the standard Y-Z projection for normal TracePro defined optical systems, as shown below.

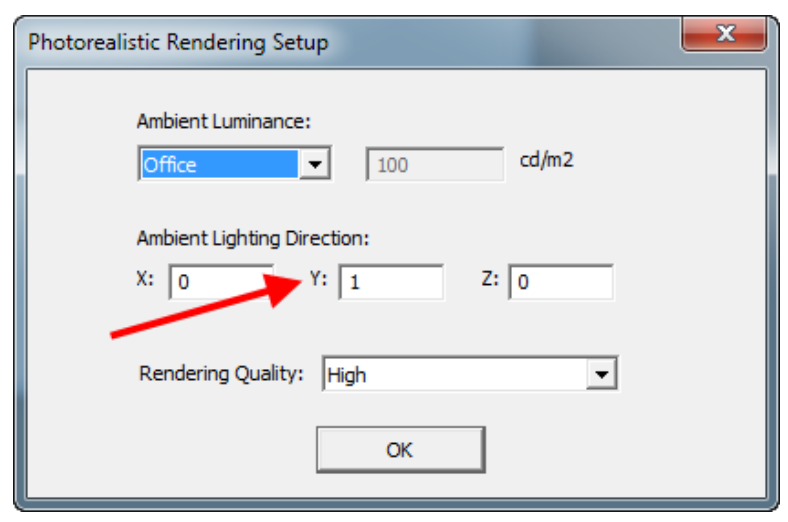

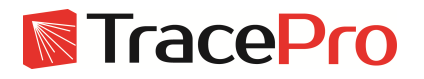

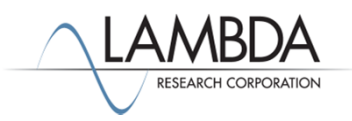

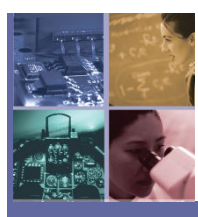

•The Photorealistic Rendering quality option has five settings: Low, Medium, High, Extra High, and Extremely High. Each higher setting sets the number of rays 10x higher for each photorendering calculation. The number of rays for Low resolution rendering is 10 rays per pixel, Medium is 100 rays per pixel, with 10X more rays for each higher setting.

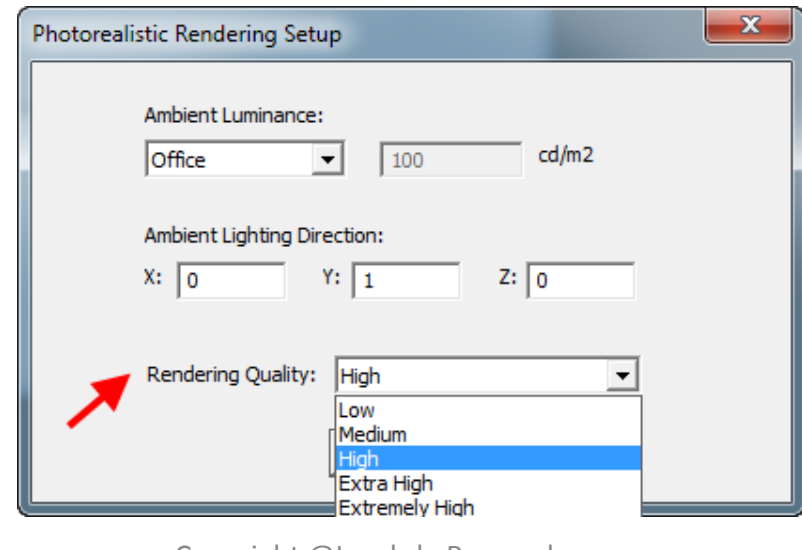

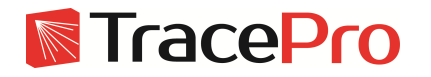

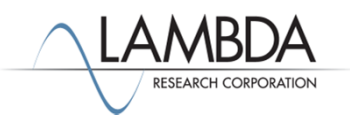

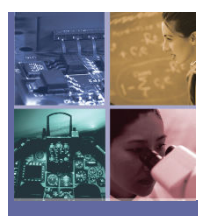

#### Photorealistic Rendering Basics – Set View

• The View → Set View menu is the dialog to check to verify the Eye and Target Positions for the Render or you can just use the system view to setup the render. This dialog also sets the up Vector for the Rendered scene.

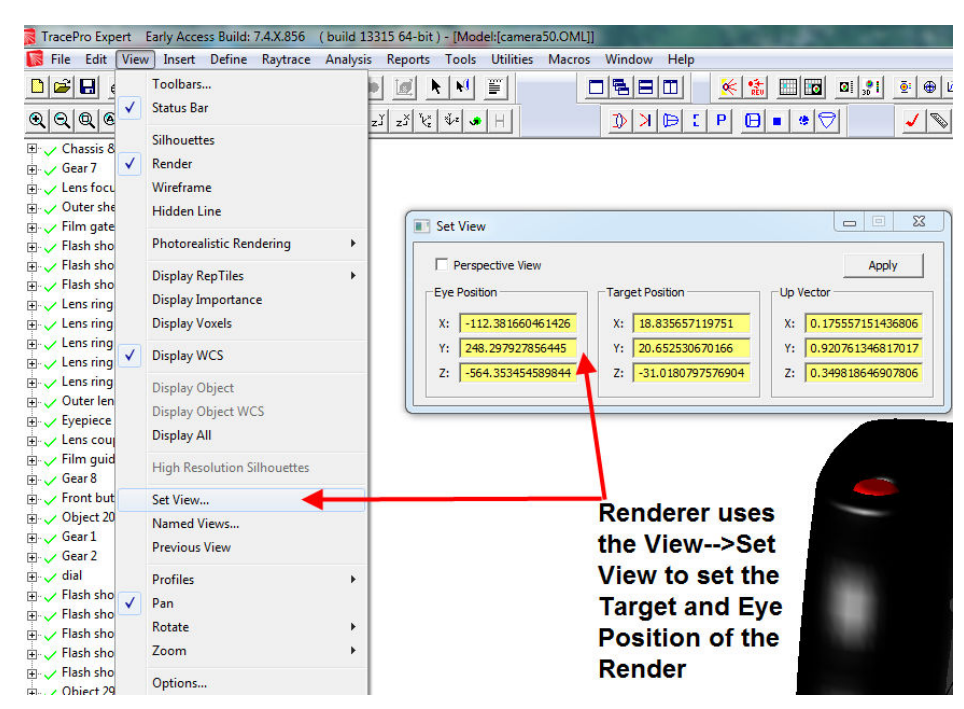

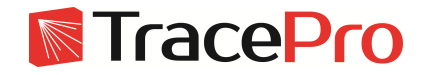

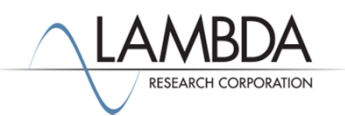

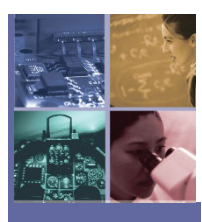

# Photorealistic Rendering Basics – How it works

Wikipedia has an excellent article discussing the photon mapping capability as we have implemented it into TracePro. The link is: <u>http://en.wikipedia.org/wiki/Photon\_mapping</u>

#### Construction of the photon map (1st pass) forward raytracing

With photon mapping, light packets called *photons* are sent out into the scene from the defined TracePro light sources or ambient light sources. Whenever a photon intersects with a surface, the intersection point and incoming direction are stored in a cache called the *photon map*.

**Rendering – Reverse Raytracing (2nd pass)** In this step of the algorithm, the photon map created in the first pass is used to estimate the radiance of every pixel of the output image using reverse raytracing. For each pixel, the scene is ray traced until the closest surface of intersection is found.

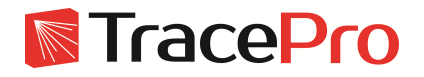

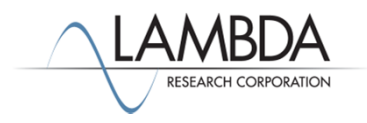

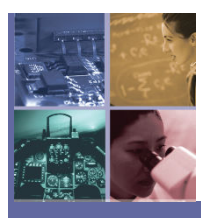

• Camera rendered model for low and medium settings using an ambient light source

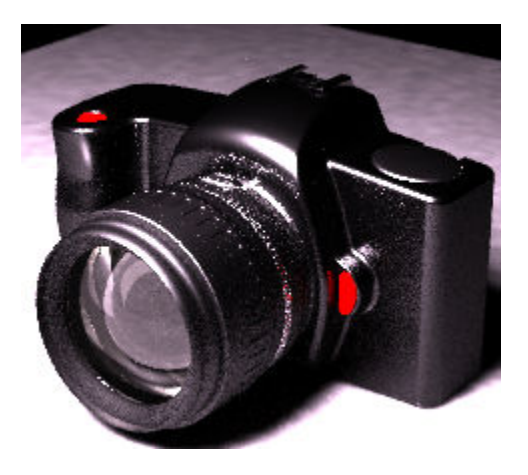

Low Setting - Few Minutes to raytrace, 10 rays per pixel

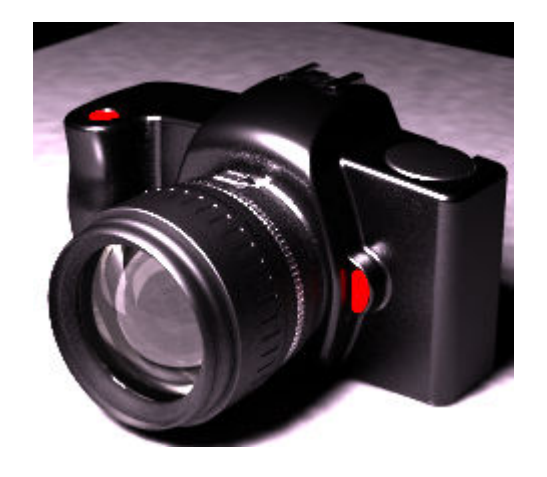

Medium Setting – Couple of hours to raytrace, 100 rays per pixel,

#### **Ambient Light Source**

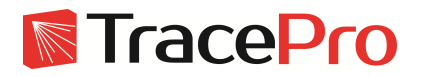

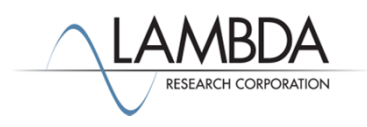

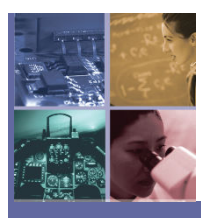

• Phone booth where we are using a TracePro defined light source emitting from above the phone booth.

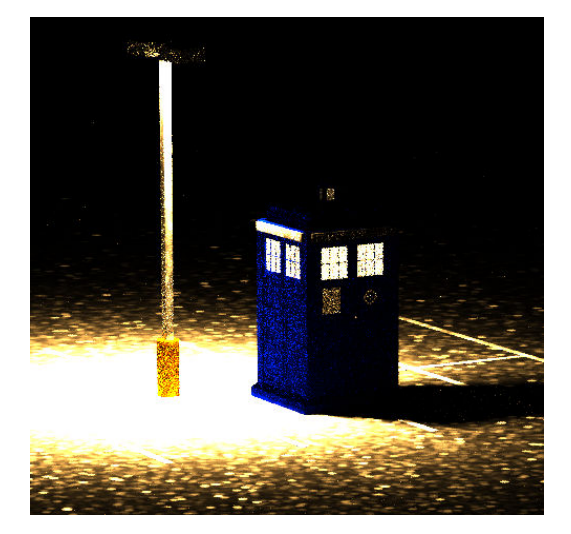

Low Setting – Few Minutes

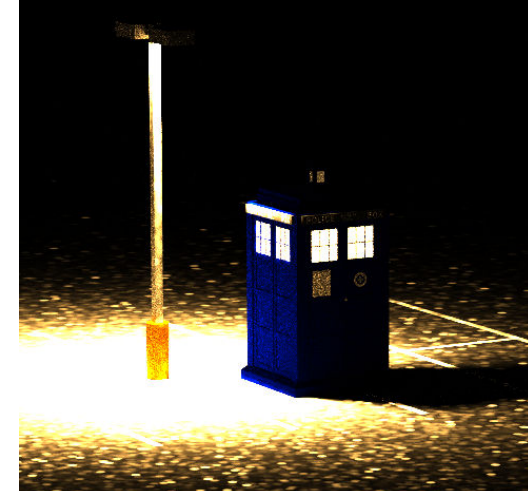

Medium Setting – Few hours to raytrace

High Setting – 90 Hours to raytrace and render

#### TracePro Defined Surface Source Emission

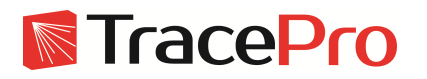

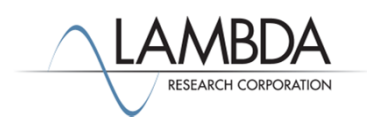

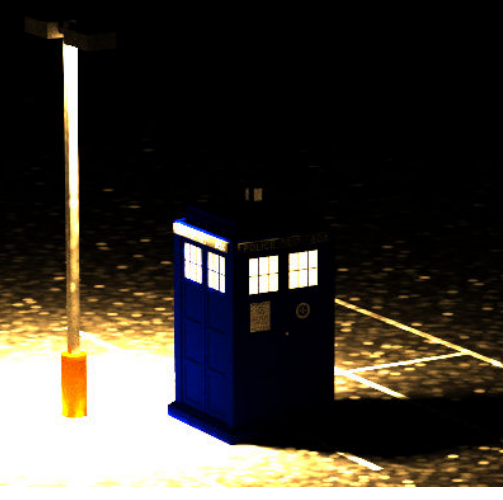

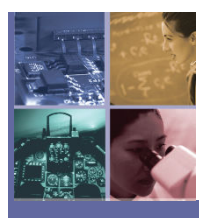

#### • TracePro logo lightbar example

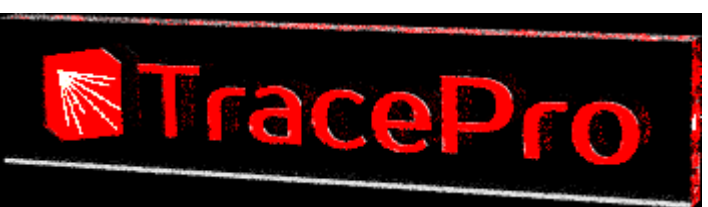

Low Setting – One Minute

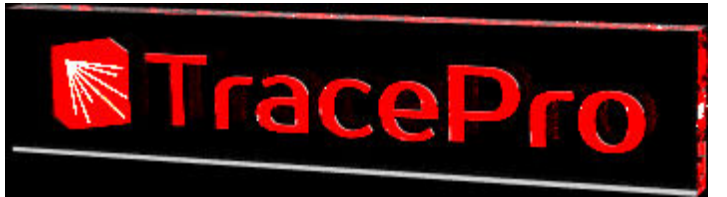

Medium Setting – Ten Minutes

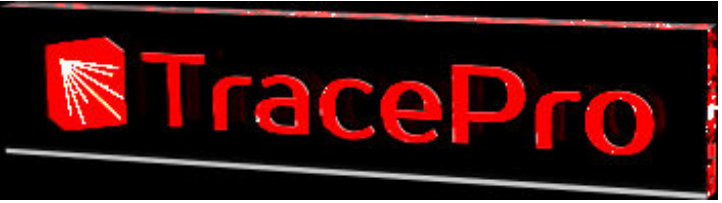

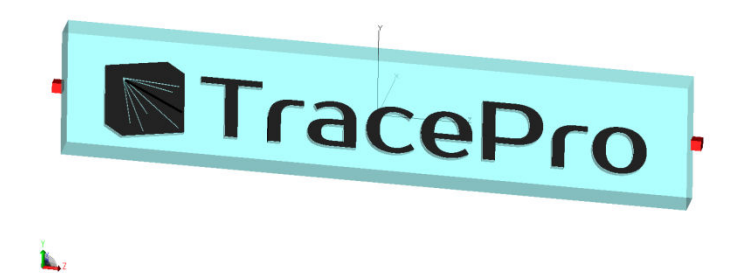

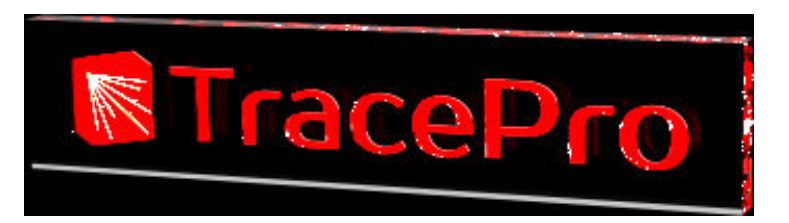

Extra High Setting – 40 Hours to render

High Setting – 4 Hours to render

TracePro Defined Surface Source Emission

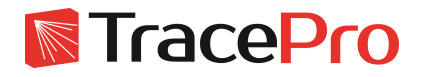

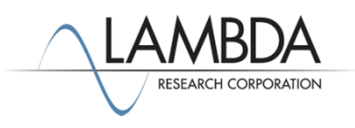

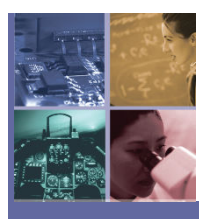

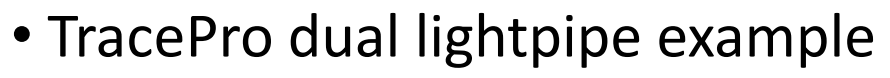

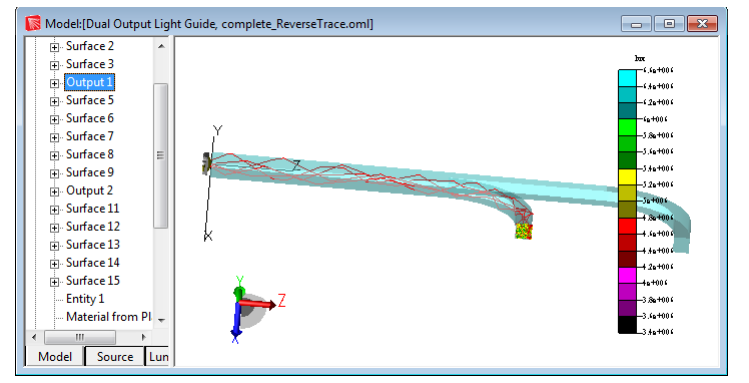

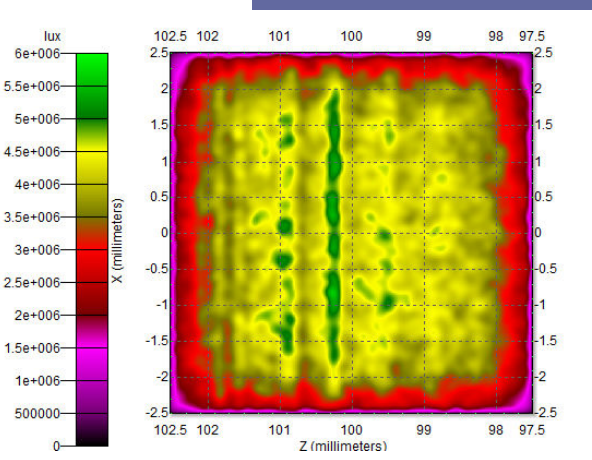

#### Irradiance Map on output surface

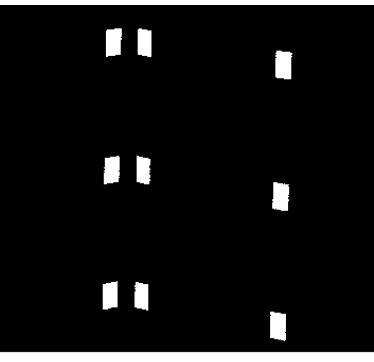

Low Setting – One Minute

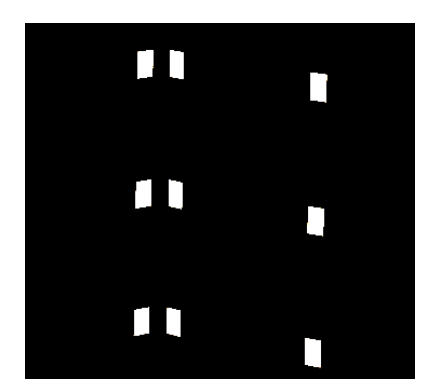

Medium Setting – 10 Minutes

#### TracePro Defined Surface Source Emission

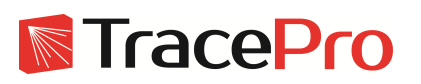

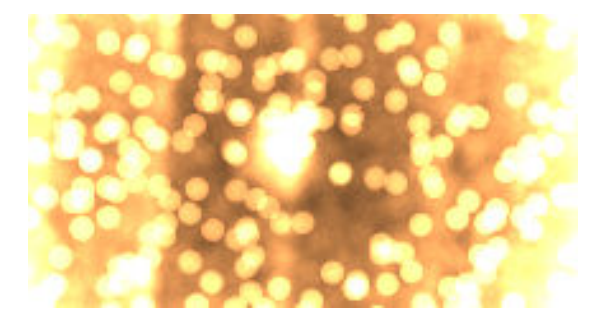

Medium Setting – 30 Minutes, Moldtech Texture on output face, much better uniformity

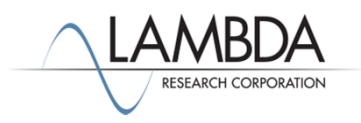

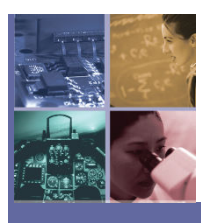

# Photorealistic Render– Comparison to Luminance Calculation

• Chessboard with glass sphere

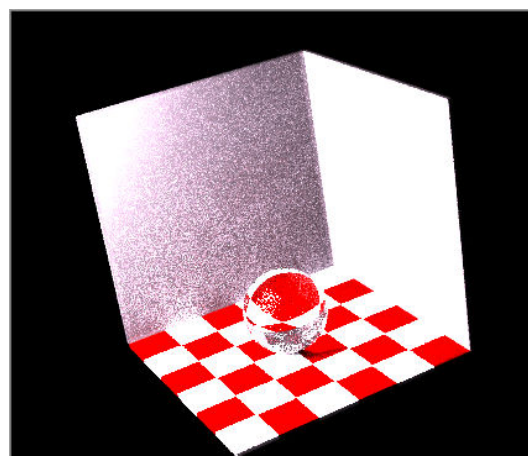

Low Setting – Fifteen Minutes, 10 rays per pixel, brightness and contrast normal settings

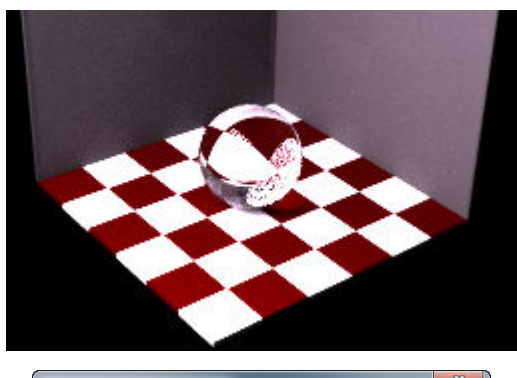

| Photorealistic Re | ndering Options | <b></b> |
|-------------------|-----------------|---------|
| Brightness:       |                 |         |
| Contrast:         | _]              |         |
|                   | ]               |         |
|                   | Apply           |         |

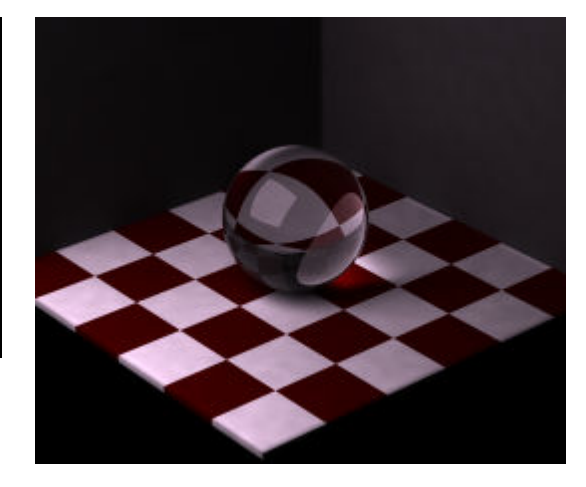

Luminance Calculation – Ten Hours

Medium Setting – 2 hours, Brightness at 15 percent

#### Ambient Light Source from Above

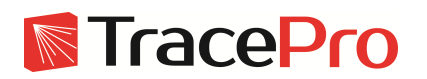

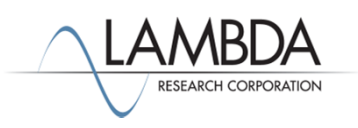

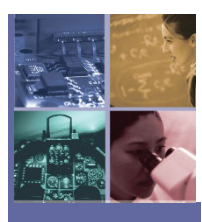

# Photorealistic Rendering - Dell Lightpipe Simulation versus Measured Results

•A full presentation on TracePro's photorealistic rendering versus simulation results can be downloaded at: <u>http://www.lambdares.com/images/modules/documents/2013 TracePro Dell</u> <u>Conf Taipei.pdf</u>

•This presentation shows measured lit appearance versus TracePro's photorealistic rendering. It is 2.6MB in size.

•This talk was given at the Taiwan user conference, November 2013.

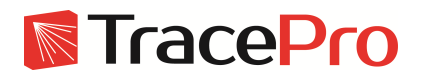

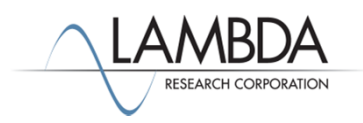

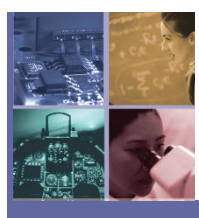

#### Photorealistic Rendering – Best Methods

• Set the Raytrace → RayTrace Options → Advanced Tab setting to Fastest Raytrace, and Thresholds → Set Flux Threshold to .01.

| Voxelization Type<br>Type of Voxels: Uniform                                                                                                    | Flux Threshold: 0.01 (fractional value of starting flux)                                                              |
|----------------------------------------------------------------------------------------------------|----------------------------------------------------------------------------------------------------|
| Voxel Parameters<br>Select mix of Audit speed vs. Raytrace speed<br>Fastest Raytrace<br>Set maximum voxel count: 1000000<br>TracePro will calculate an optimum voxel count not to<br>exceed the maximum voxel selection. | Intercept Limits<br>Total Intercepts: 1000<br>Total Scatters: 1000<br>Random Scatters: 1000<br>Optical Scatters: 1000 |
| Apply Set Defaults                                                                                                    | Apply Set D                                                                                                    |

• Next, set the view size to a small window size, say 100 pixels by 100 pixels and set the Render Quality to Low. Then check the results to get an idea of how long your Photorealistic Render will take.

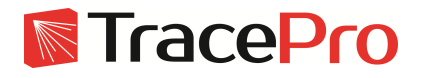

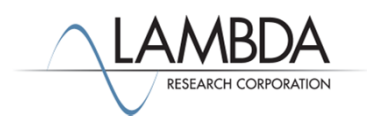

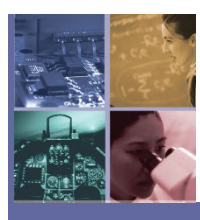

### Photorealistic Rendering – Best Methods

 You can change the Brightness and Contrast Settings after you render using the Views→PhotoRealistic Render→Options, by default these setting are set to 50 percent maximum.

| Photorealistic Ren | dering Options | X  |
|--------------------|----------------|----|
| Brightness:        |                |    |
|                    | <u>`</u>       |    |
| Contrast:          | )              |    |
|                    |                | 1  |
|                    | Appl           | ly |

•After you are satisfied with a low resolution plot set the Render Quality and View to higher quality setting and pixel resolution as desired. Remember that each higher render setting takes 10x the time of a lower setting, and a view size twice as big will take four times longer to raytrace.

•If you select the High Render Quality setting, each progressive render pass is shown, in this case both the Low and Medium pass results are shown after each pass is completed with the final figure showing the High Render Quality

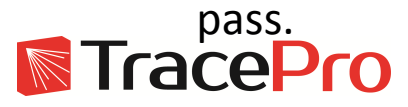

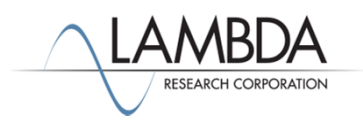

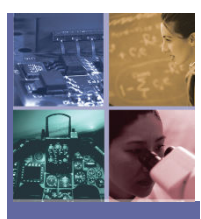

# Photorealistic Rendering – Pass Info

•If you set the Render Quality setting to High, each progressive renderin pass is shown on completion. The LED Emission from the LED emitting phosphor at .4 microns is shown below for each pass, Low, Medium and High. This example uses two light sources, the LED emission from its phosphor layer and an lambertian emitter above. The first pass took 2 minutes, the second Medium pass took 20 minutes and the High pass took 200 minutes.

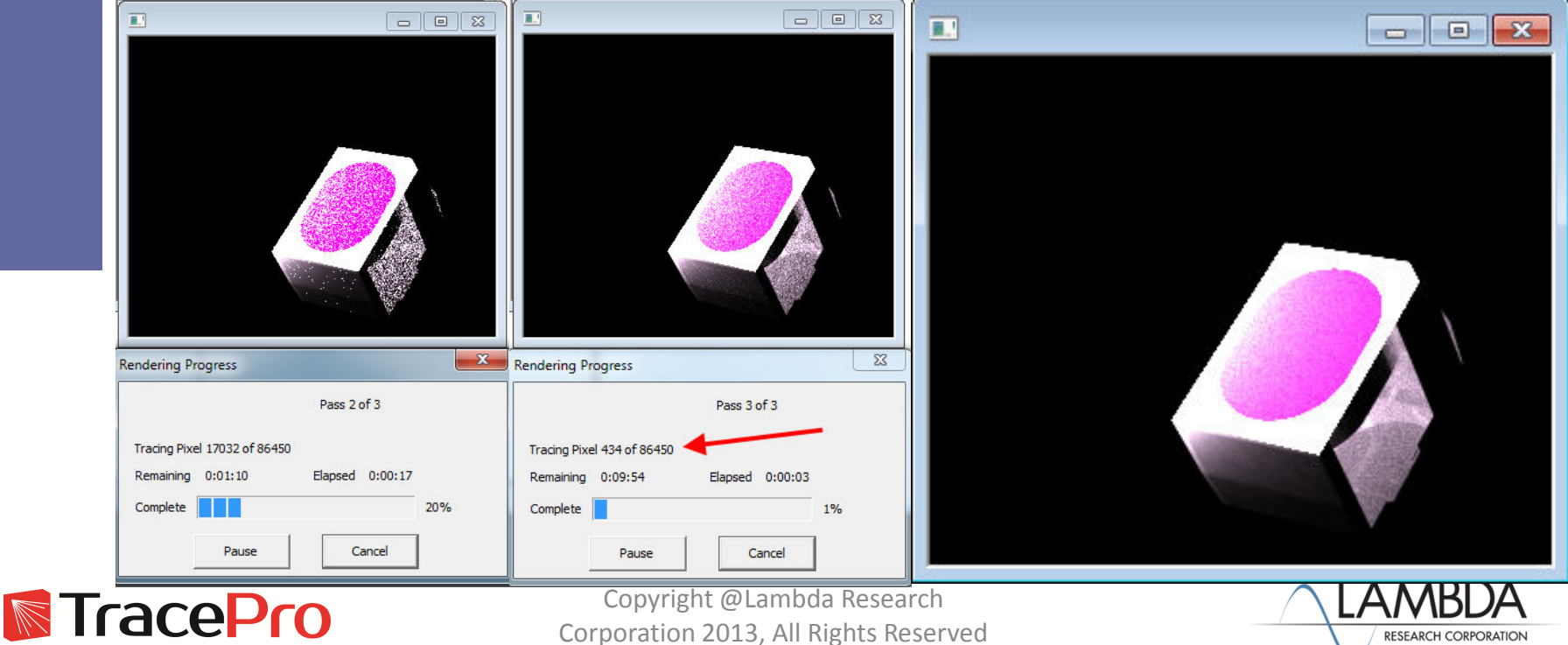

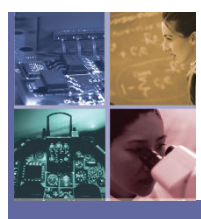

## Photorealistic Rendering – Problem Resolution

- If you have problems with no light output shown in your render use the following steps to reverse raytrace the system and verify that your target surface is able to get light based on the view that was set. The reverse raytrace steps are shown below:
- 1. Create target surfaces that are eye positions where you want to check the luminance at
- Specify that these eye positions are Exit surfaces (targets) in TracePro
- Create Importance sampling targets (IT) for these Exit surfaces (you can view these importance targets by using View→Display Importance)
- 4. Reverse Raytrace (Raytrace  $\rightarrow$  Reverse Raytrace)
- 5. Look at the irradiance maps for each of the exit surfaces

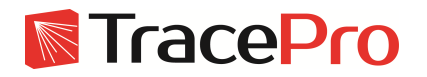

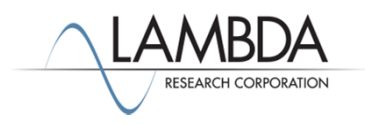

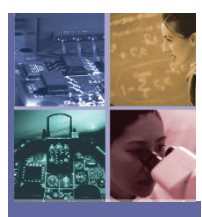

# Photorealistic Rendering – File Sources

- Ray File Sources are not supported in the 7.4 release. Expect this in a future release of TracePro.
- If you want to use Ray Files use the following procedure to export a ray file to a surface source using the Surface Source Utility
  - 1. Create the Ray File Source in TracePro
  - 2. Put a Sphere in front of the source or use the missed rays option to create a candela plot
  - 3. Do a Candela plot
  - 4. Screen capture this plot and copy it into the Surface Source Utility
  - 5. Then digitize in the full angular information, add spectral information if desired and then export as a surface source property.

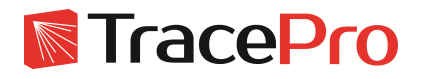

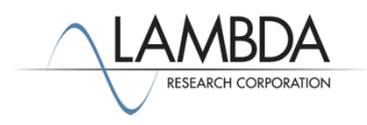

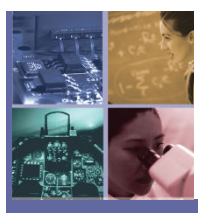

# **Ouestions & Answers Ouestions & Answers**

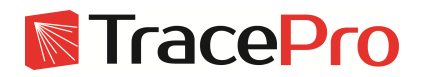

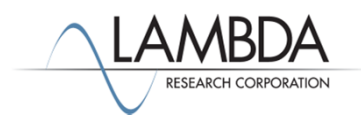

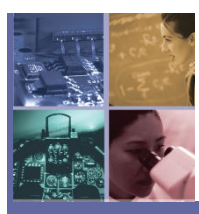

#### A recording of this webinar and a copy of the slides will be available shortly in the Webinars section of our website:

#### http://www.lambdares.com/webinars/

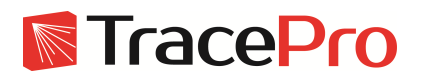

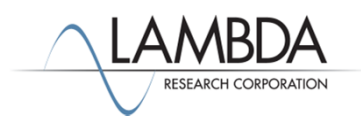

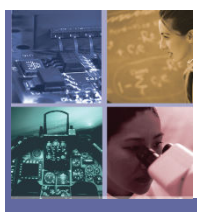

# Thank You

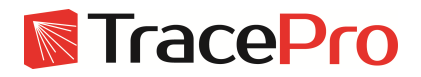

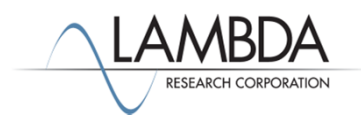

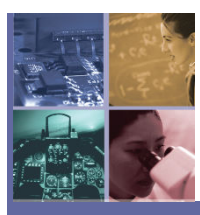

## For Additional Information Please Contact:

Lambda Research Corporation Littleton, MA 978-486-0766 www.lambdares.com

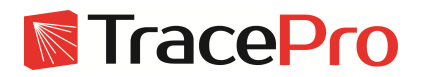

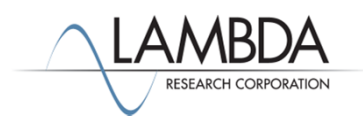